# 74-inch Change: SpUpNIC OFF

| W. Koorts      | 11 December 2015 |
|----------------|------------------|
| M. Rust        | 21 February 2016 |
| A.C Mulaudzi   | 18 May 2016      |
| D. Carter      | 6 July 2016      |
| D. Carter      | 5 September 2016 |
| W. Koorts      | 7 November 2016  |
| P. Swanevelder | 26 November 2018 |
| K. Titus       | 03 October 2023  |

### Instrument block diagram

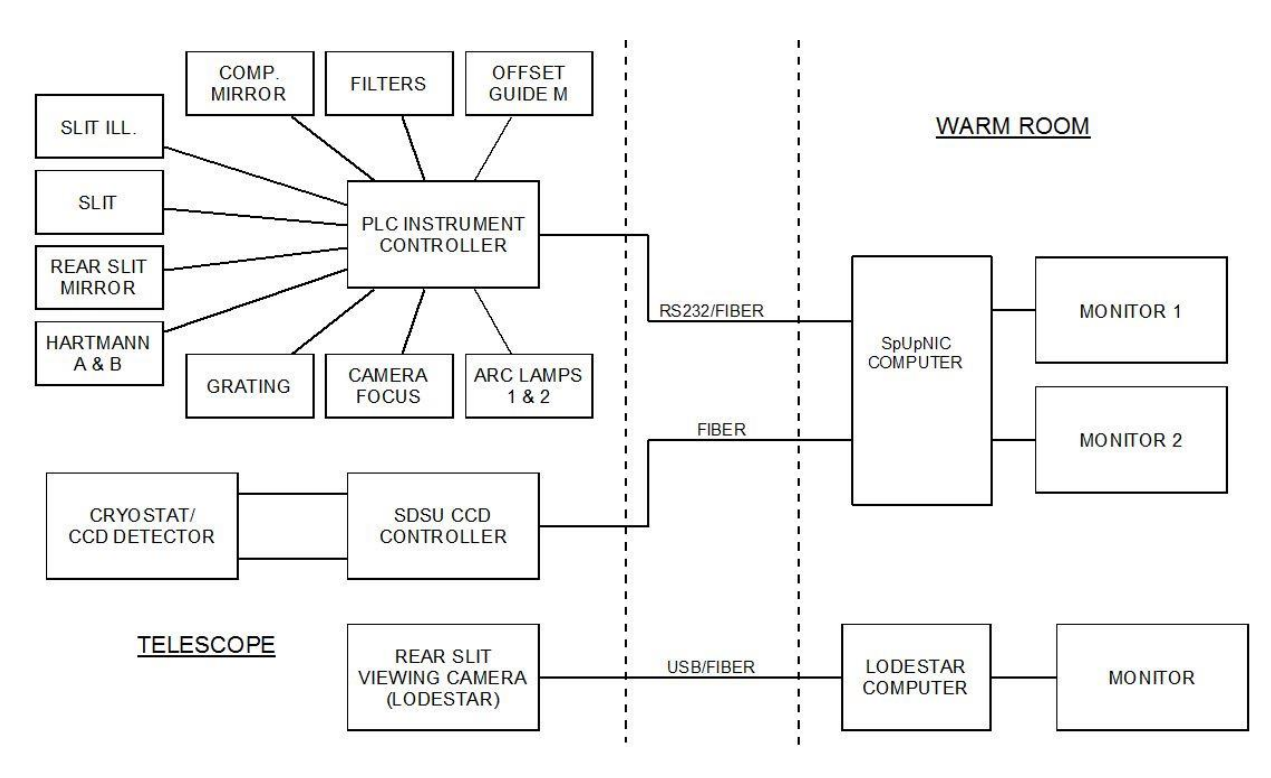

Fig. 1: Overall Block Diagram

Note in Fig. 1 - keyboard/mouse peripherals have been omitted for clarity

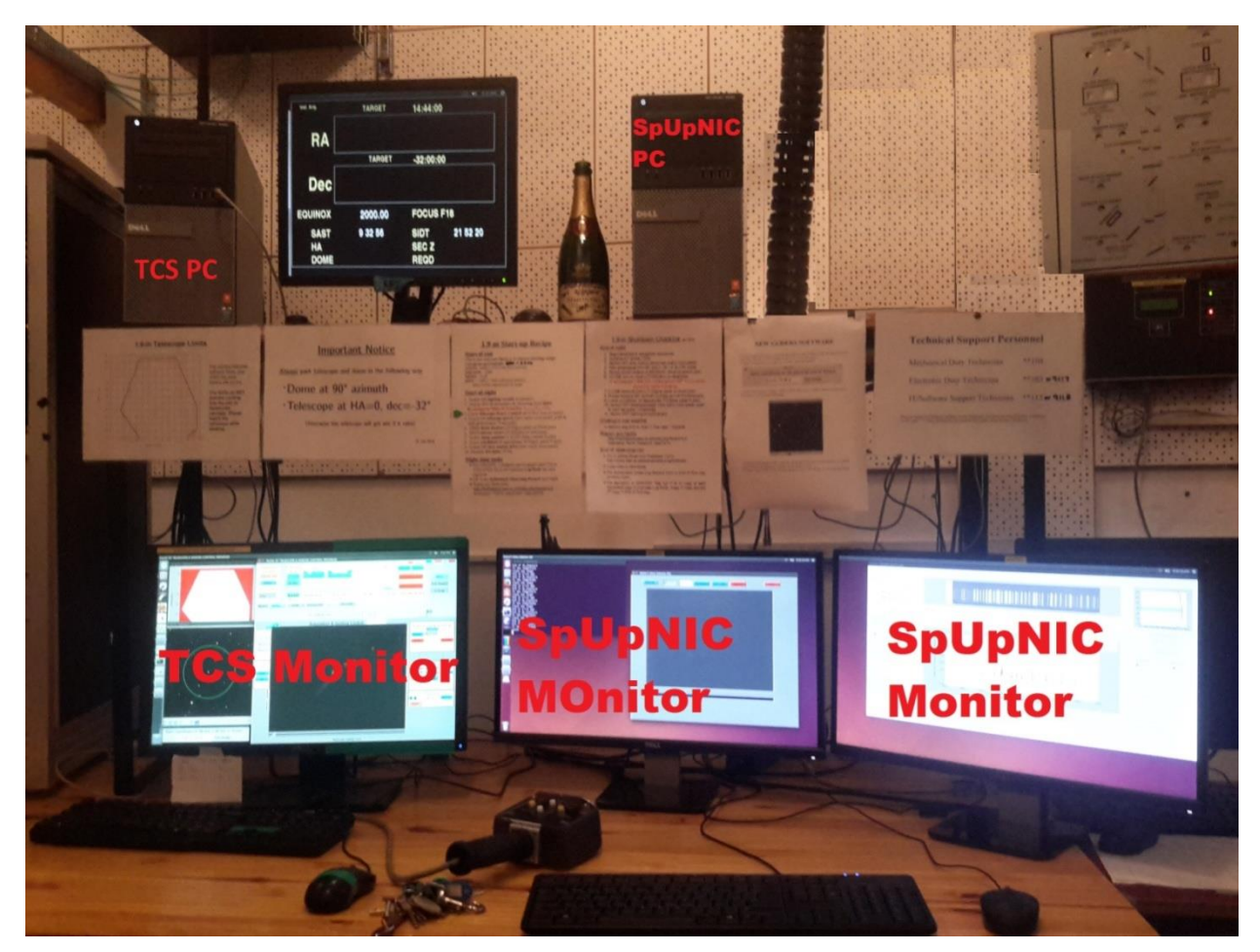

Fig. 2: Warm Room Workstation Layout

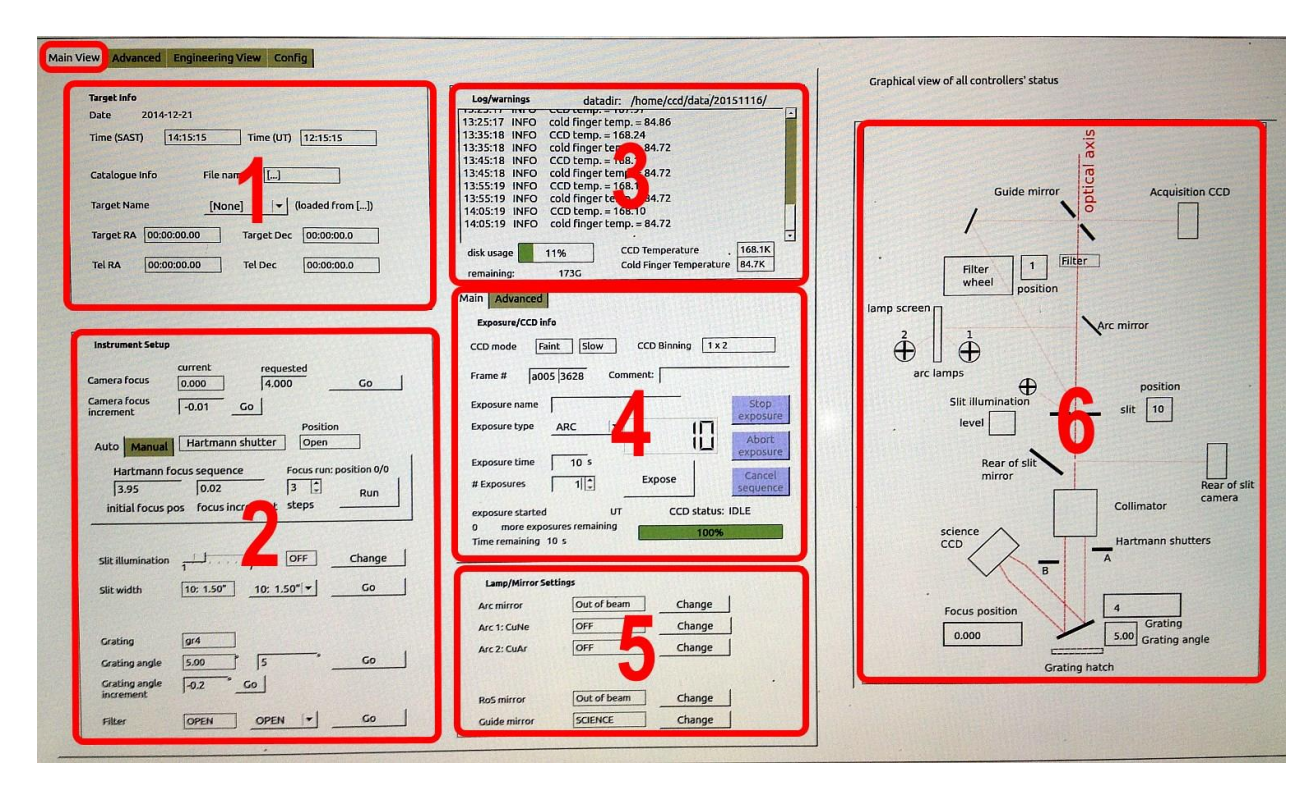

Fig. 3: MAIN VIEW tab of the SpUpNIC Instrument Control GUI

### PLEASE NOTE:

# Do not switch off and/or remove SpUpNIC from the telescope earlier than 09:00 on instrument change day!

This is to ensure that the auto data copy process finished copying the data from the SpUpNIC computer to the server, before taking SpUpNIC offline.

#### In the Warmroom

- 1. Ensure that **TCS** is locked out by turning the **TCS Lockout** switch on the mimic panel (refer to figure 4) to **ON** state. TCS Control indicator will flash as a warning that the TCS is locked out.
- **2.** Ensure that the telescope is in the 'PARKED' position (usually done by the mechanical guys), and switch the Telescope OFF.

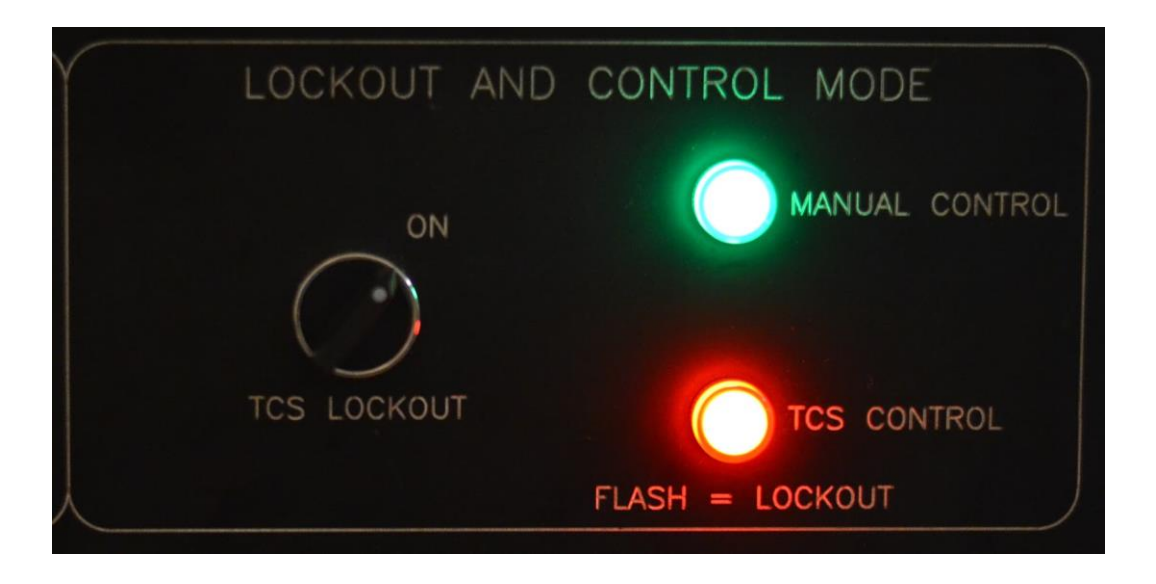

Figure 4: TCS LOCKOUT SWITCH

The following steps refer to Fig. 2 - computer systems and Fig. 3 - Instrument Control GUI, above. At 21 Feb, TCS computer is on the shelf, on the left-hand side of the telescope coordinate display monitor.

- 1. On the the SpUpNIC Instrument Control GUI, the grating angle is operated from the Main View tab, Panel 2 (Fig. 3). Set the grating angle to zero.
- 2. Shut down Instrument Control GUI using the Close button 'X' in the title bar (Fig. 3)
- 3. Open a terminal window and enter *stop\_services*, confirm by entering the usual password.
- 4. Shutdown the SpUpNIC PC.

# At the telescope

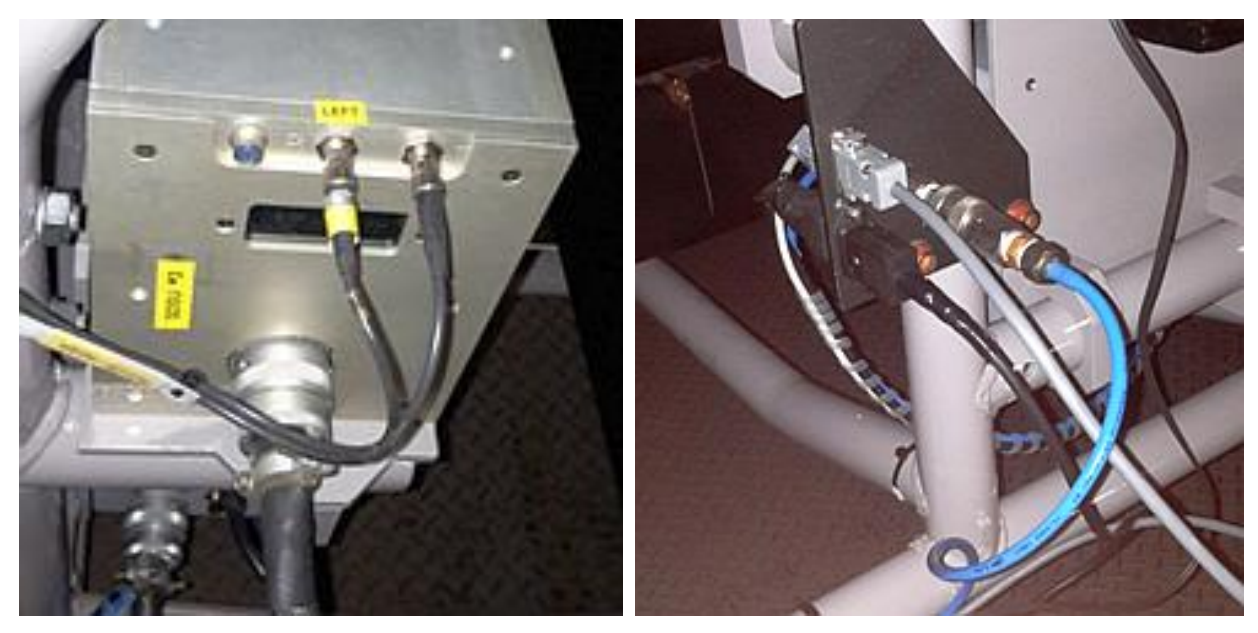

Fig. 5: SDSU Controller

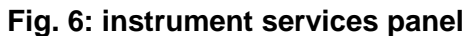

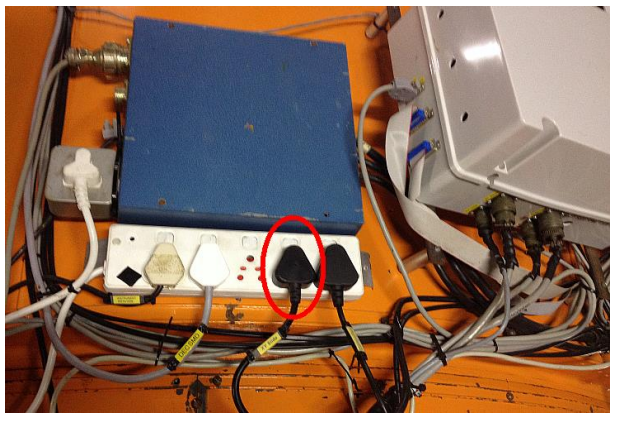

Fig. 7: XY-Slides mains switch indicated

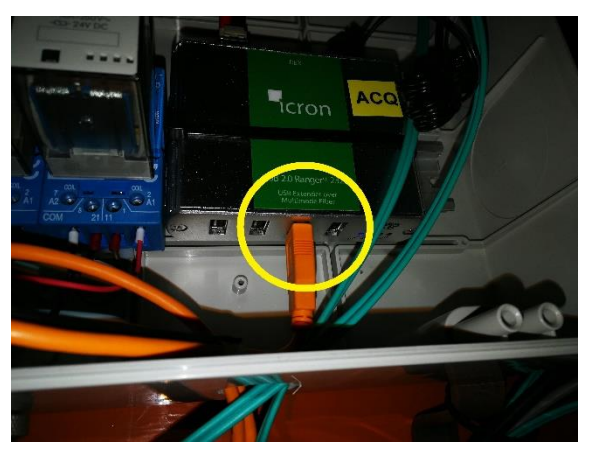

Fig. 8: Acq. Camera port on Icron device

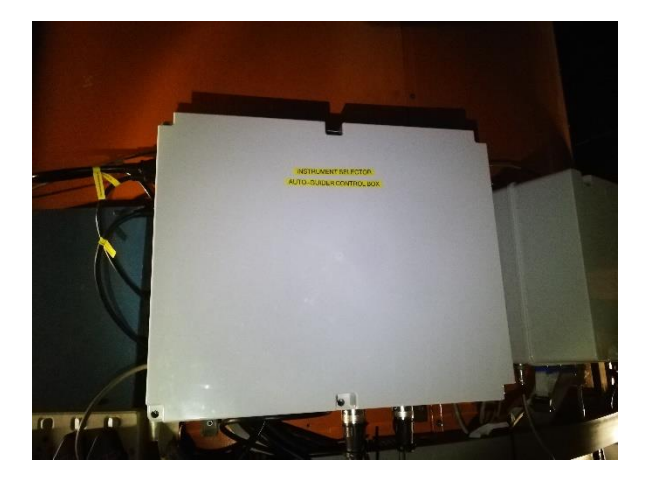

Fig. 9: Instrument Selector auto-guider control box

The following is done at the telescope.

- 1. Power down:
  - a. The SDSU PSU (Fig. 5) at the instrument.
  - b. Check that the telescope is OFF, using the ON/OFF pushbutton control in the warm room.
- 2. Disconnect cabling and services:
  - a. The instrument mains supply, compressed air feed and PLC RS232 comms cable, at the instrument services panel (Fig. 6).
  - b. The USB cable at the Lodestar rear-of-slit camera.
  - c. The USB cable at the on the auto-guidder.
  - d. Swop the black cable (See Fig. 8) in the ROS & ACQ RESET BOX for the orange one on the Icron device labelled ACQ. It must go on the same port.
  - e. The two cables (black circular conncectors) on the auto-guider.
  - f. The dual optical fibre at the SDSU CCD controller (Fig. 5)
  - g. The PLC RS232 cable at the connection point on the NW corner of the mirror cell.
- 3. Remove the following from the telescope:
  - a. Instrument selector auto-guider control box (See Fig. 9).
  - b. The SpUpNIC instrument (mechanical responsibility).

## IN WARM ROOM:

**NB!!!** Ensure that **TCS Lockout** switch on the mimic panel is switched **OFF**. TCS Control indicator will stop flashing.